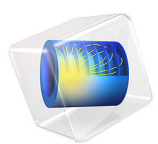

# Sun's Radiation Effect on Two Coolers Placed Under a Parasol

This model is licensed under the COMSOL Software License Agreement 6.1. All trademarks are the property of their respective owners. See www.comsol.com/trademarks.

# Introduction

A warm sunny day at the beach can be more enjoyable with a steady supply of frosty beverages. This example considers two Styrofoam coolers containing cold beverage cans sitting on a sandy beach. A parasol provides partial shade for one of the coolers over the course of the day. The difference in beverage temperature over time is computed. This tutorial demonstrates the usage of the external radiation source boundary condition, as well as how to model structures exposed to ambient conditions.

Time=12 h Surface Slit: Source heat flux, 1-component (W/m<sup>2</sup>) Source heat flux, 1-component (W/m<sup>2</sup>)

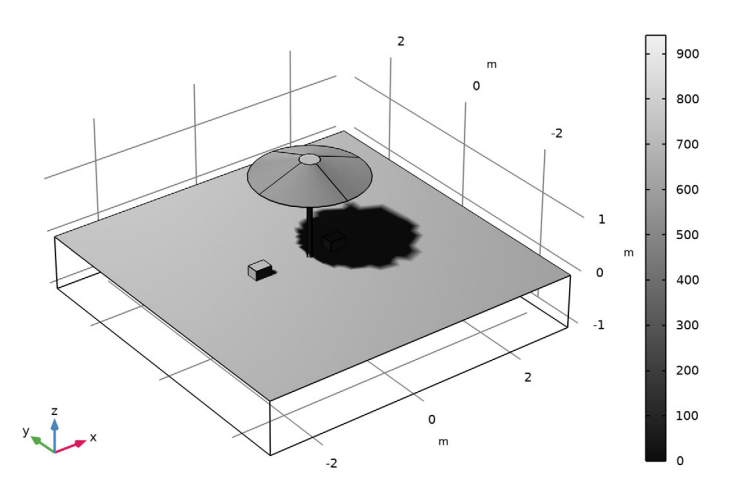

Figure 1: A parasol provides shade on the beach. Two Styrofoam coolers contain beverage cans that should remain as cold as possible.

# Model Definition

A system of a parasol and two coolers is modeled as shown in Figure 1. The coolers, made of Styrofoam, contain six beverage cans each. The beverage cans are represented by water-filled cylinders with walls modeled as thermally thick thin layers of aluminum. The choice of the thermally thick option is not motivated by the physics, they are in reality thermally thin. With the thermally thick option a slit is defined for the temperature on the walls, so the temperature can differ between the inner and outer faces. This is used to define initial conditions that are discontinuous between the exterior and interior can surfaces. Because aluminum has higher thermal conductivity than the surrounding materials, the Thin Layer – thermally thick condition behaves like a continuity condition as soon as the initial

temperature difference vanishes. The initial cans temperature is 1°C. The spacing between the cans and the cooler walls is small, so the model neglects free convection inside the cooler for simplicity.

The parasol primarily provides shade but otherwise has no significant thermal effect on the beverage temperature. For this reason, it is not too important to have a high fidelity model of the parasol. It is only the shadow cast by the parasol that contributes to the beverage temperature profile. The material used for the parasol is acrylic plastic.

The primary source of heat in this model is the solar irradiation, which is included using the External Radiation Source feature. This feature uses the longitude, latitude, time zone, time of year, and time of day to compute the direction of the incident solar radiation over the simulation time. Sun irradiance and temperature values recorded at Caracas, Venezuela (Meteorological data ASHRAE 2017) are chosen for this analysis. Assuming no cloud cover, the solar flux at the surface is about 1000 W/m<sup>2</sup>. All of the ambient surfaces of the model are included in the solar loading calculation, and shadowing effects are included.

The temperature of the sun is about 5800 K, and it emits primarily short-wavelength infrared and visible light at wavelengths shorter than 2.5 microns. The fraction of this short-wavelength solar radiation that is absorbed by the various materials is quantified by the solar absorptivity. Because the surfaces are at a much lower temperature, they reradiate in the long-wavelength infrared band, at wavelengths above 2.5 microns, and the fraction of reradiated energy is quantified by the surface emissivity. The solar and ambient wavelength dependence of emissivity model is used to account for differing emissivities in different wavelength bands.

There are three ambient temperature conditions in this model. First, the ground at 1 m below the sand surface is assumed to be at a constant temperature of 27°C throughout the day, corresponding to the average water temperature at this location.

The second ambient condition is the surrounding air temperature. There exists a combination of free and forced convection, due to wind, from all exposed surfaces to the ambient air, the temperature of which is assumed to vary sinusoidally through the day. In this application, the Convective Heat Flux boundary condition uses a bulk heat transfer coefficient of 20 W/( $m^2 \cdot K$ ) for all exposed surfaces.

The third boundary condition is the radiative view factor to ambient. The graybody radiative view factors are computed between all exposed faces in the model, and radiative heat transfer is computed between these faces. However, these computed view factors do not sum to unity. There is a significant view factor to surrounding regions that is not modeled; this is the residual view factor. The temperature of the ambient is the same as the ambient air temperature.

# Results and Discussion

Figure 2 plots the temperature profile at 4 p.m. Notice the decrease of temperature where the parasol shade stands.

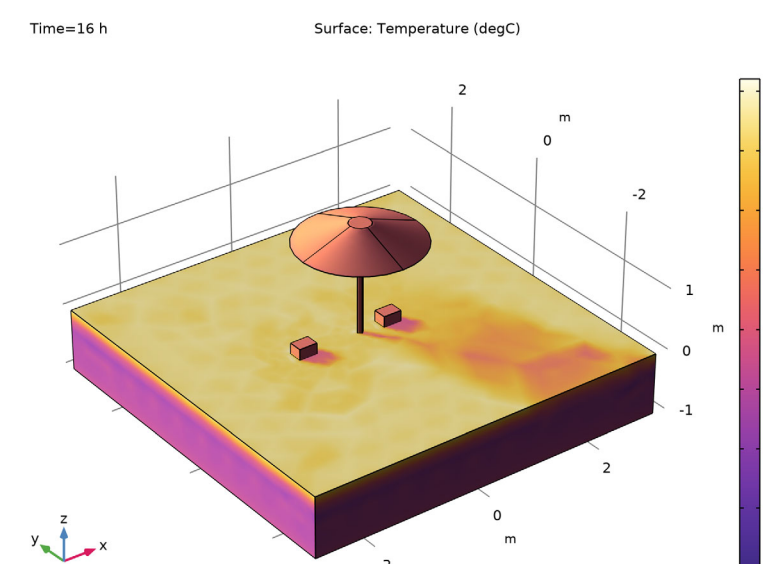

Figure 2: Temperature distribution.

Figure 3 plots the temperature of the beverage inside two of the cans. This shows clearly the advantage of placing the cooler in the shade. At 2 p.m., the parasol shade starts to leave

the cooler corresponding to the green curve, which is responsible for the sudden variation in the temperature increase at that moment.

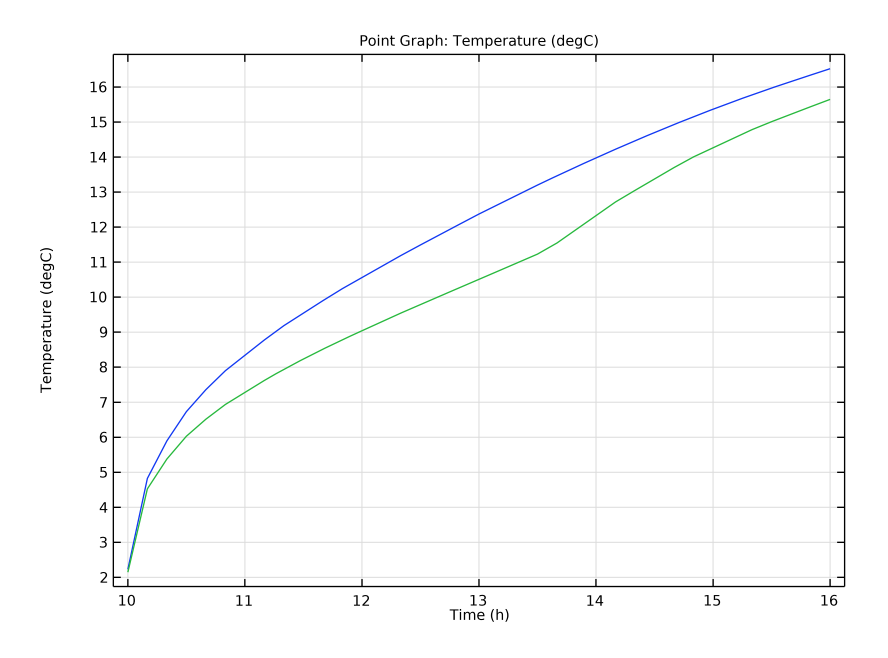

Figure 3: Beverage temperature over time inside of the two coolers at the left side of the parasol (blue curve) and at the right side (green curve).

# Reference

1. F.P. Incropera, D.P. DeWitt, T.L. Bergman, and A.S. Lavine, *Fundamentals of Heat and Mass Transfer*, 6th ed., John Wiley & Sons, 2006.

Application Library path: Heat\_Transfer\_Module/Thermal\_Radiation/parasol

# Modeling Instructions

From the File menu, choose New.

# NEW

In the New window, click 🚳 Model Wizard.

#### MODEL WIZARD

- I In the Model Wizard window, click 间 3D.
- 2 In the Select Physics tree, select Heat Transfer>Radiation>Heat Transfer with Surface-to-Surface Radiation.
- 3 Click Add.
- 4 Click  $\bigcirc$  Study.
- 5 In the Select Study tree, select General Studies>Time Dependent.
- 6 Click **M** Done.

# GEOMETRY I

Define an analytic function for the time-dependent ambient temperature.

## **GLOBAL DEFINITIONS**

#### Parameters 1

- I In the Model Builder window, under Global Definitions click Parameters I.
- 2 In the Settings window for Parameters, locate the Parameters section.

| 3 | In t  | he  | tabl | e. | enter  | the | fol | lowing    | settings: |
|---|-------|-----|------|----|--------|-----|-----|-----------|-----------|
| • | THE C | 110 | Luci | ∽, | cincor | une | 101 | 10 11 115 | occurrgo. |

| Name      | Expression | Value    | Description                           |
|-----------|------------|----------|---------------------------------------|
| Tavg      | 27[degC]   | 300.15 K | Average ambient temperature           |
| dT        | 3[K]       | 3 K      | Half diurnal temperature<br>variation |
| dateDay   | 1          | I        | Day                                   |
| dateMonth | 1          | I        | Month                                 |
| dateYear  | 2012       | 2012     | Year                                  |

Ambient Temperature

- I In the Home toolbar, click f(X) Functions and choose Global>Analytic.
- 2 In the Settings window for Analytic, type T\_ambient in the Function name text field.
- 3 Locate the Definition section. In the Expression text field, type Tavg+dT\*cos(2\*pi\*(x-14)/24).
- **4** Locate the **Units** section. In the table, enter the following settings:

| Argument | Unit |
|----------|------|
| x        | h    |

- **5** In the **Function** text field, type K.
- 6 Locate the Plot Parameters section. In the table, enter the following settings:

| Argument | Lower limit | Upper limit | Unit |
|----------|-------------|-------------|------|
| x        | 0           | 24*3600     | s    |

7 Click 🗿 Plot.

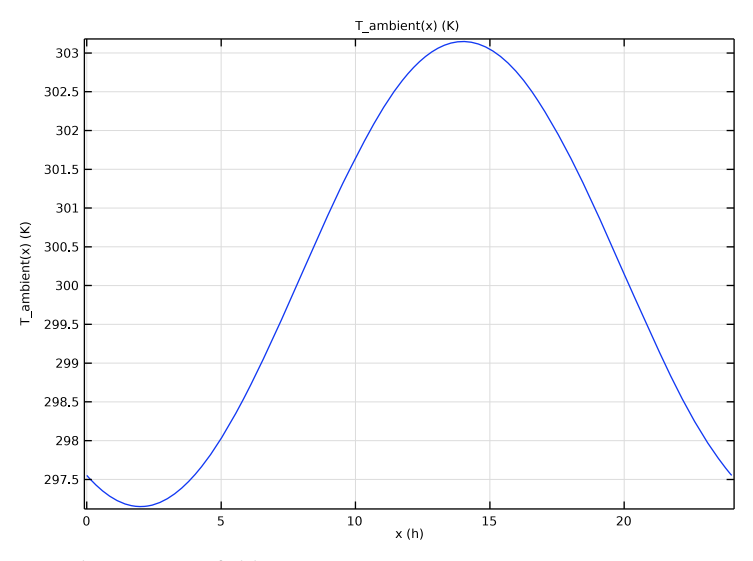

8 In the Label text field, type Ambient Temperature.

# GEOMETRY I

The geometry sequence for the model is available in a file. If you want to create it from scratch yourself, you can follow the instructions in the Geometry Modeling Instructions section. Otherwise, insert the geometry sequence as follows:

- I In the Geometry toolbar, click Insert Sequence and choose Insert Sequence.
- **2** Browse to the model's Application Libraries folder and double-click the file parasol\_geom\_sequence.mph.
- **3** In the **Geometry** toolbar, click 🟢 **Build All**.
- **4** Click the | **Zoom Extents** button in the **Graphics** toolbar.

# DEFINITIONS

The following selection gathers the boundaries of the twelve cans.

#### Beverage Cans

- I In the Definitions toolbar, click 🗞 Explicit.
- 2 In the Settings window for Explicit, type Beverage Cans in the Label text field.
- **3** Select Domains 4–7, 9, 10, and 14–19 only.

These domains are the cans.

Beverage Can Walls

- I Right-click Beverage Cans and choose Duplicate.
- 2 In the Settings window for Explicit, type Beverage Can Walls in the Label text field.
- **3** Locate the **Output Entities** section. From the **Output entities** list, choose **Adjacent boundaries**.

The next selection is for the irradiated surfaces.

#### Irradiated Surfaces

- I In the Definitions toolbar, click 🗞 Explicit.
- 2 In the Settings window for Explicit, type Irradiated Surfaces in the Label text field.
- 3 Locate the Input Entities section. From the Geometric entity level list, choose Boundary.
- 4 Select Boundaries 4, 6, 7, 9, 10, 38–40, 56–62, 65–72, 74, 75, and 118 only.

These are the exterior surfaces of the sand, coolers, and parasol.

## ADD MATERIAL

- I In the Home toolbar, click 🙀 Add Material to open the Add Material window.
- 2 Go to the Add Material window.
- 3 In the tree, select Built-in>Water, liquid.
- 4 Click Add to Component in the window toolbar.
- 5 In the tree, select Built-in>Air.
- 6 Click Add to Component in the window toolbar.
- 7 In the tree, select **Built-in>Acrylic plastic**.
- 8 Click Add to Component in the window toolbar.
- 9 In the tree, select Built-in>Aluminum.
- **IO** Click **Add to Component** in the window toolbar.

#### MATERIALS

#### Air (mat2)

- I In the Model Builder window, under Component I (compl)>Materials click Air (mat2).
- **2** Select Domains 3 and 13 only.

These domains are air between the coolers and the cans.

Acrylic plastic (mat3)

- I In the Model Builder window, click Acrylic plastic (mat3).
- **2** Select Domains 8 and 11 only.

These domains make up the parasol.

Can Walls

- I In the Model Builder window, under Component I (compl)>Materials click Aluminum (mat4).
- 2 In the Settings window for Material, type Can Walls in the Label text field.
- **3** Locate the **Geometric Entity Selection** section. From the **Geometric entity level** list, choose **Boundary**.
- 4 From the Selection list, choose Beverage Can Walls.

Extruded polystyrene foam

- I In the Materials toolbar, click 🚦 Blank Material.
- 2 In the Settings window for Material, type Extruded polystyrene foam in the Label text field.
- 3 Select Domains 2 and 12 only.

These domains are the foams.

4 Locate the Material Contents section. In the table, enter the following settings:

| Property                           | Variable                        | Value | Unit     | Property<br>group |
|------------------------------------|---------------------------------|-------|----------|-------------------|
| Thermal conductivity               | k_iso ; kii =<br>k_iso, kij = 0 | 0.05  | W/(m·K)  | Basic             |
| Density                            | rho                             | 200   | kg/m³    | Basic             |
| Heat capacity at constant pressure | Ср                              | 1300  | J/(kg·K) | Basic             |

#### Sand

I In the Materials toolbar, click 🚦 Blank Material.

- 2 In the Settings window for Material, type Sand in the Label text field.
- **3** Select Domain 1 only.

This domain is the sand.

4 Locate the Material Contents section. In the table, enter the following settings:

| Property                           | Variable                        | Value | Unit     | <b>P</b> roperty<br>group |
|------------------------------------|---------------------------------|-------|----------|---------------------------|
| Thermal conductivity               | k_iso ; kii =<br>k_iso, kij = 0 | 0.3   | W/(m·K)  | Basic                     |
| Density                            | rho                             | 1500  | kg/m³    | Basic                     |
| Heat capacity at constant pressure | Ср                              | 800   | J/(kg·K) | Basic                     |

5 In the Materials toolbar, click 🙀 Add Material to close the Add Material window.

#### HEAT TRANSFER IN SOLIDS (HT)

Initial Values 1

- I In the Settings window for Initial Values, locate the Initial Values section.
- **2** In the T text field, type T\_ambient(t).

#### Initial Values 2

- I In the Model Builder window, right-click Heat Transfer in Solids (ht) and choose Initial Values.
- 2 In the Settings window for Initial Values, locate the Domain Selection section.
- 3 From the Selection list, choose Beverage Cans.
- 4 Locate the **Initial Values** section. In the T text field, type 1[degC].

Temperature 1

- I In the Physics toolbar, click 📄 Boundaries and choose Temperature.
- 2 Select Boundary 3 only.

This is the bottom surface of the sand domain.

- 3 In the Settings window for Temperature, locate the Temperature section.
- **4** In the  $T_0$  text field, type 27[degC].

#### Thin Layer I

- I In the Physics toolbar, click 📄 Boundaries and choose Thin Layer.
- 2 In the Settings window for Thin Layer, locate the Boundary Selection section.

#### 3 From the Selection list, choose Beverage Can Walls.

# MATERIALS

Can Walls (mat4)

- I In the Model Builder window, under Component I (compl)>Materials click Can Walls (mat4).
- 2 In the Settings window for Material, locate the Material Contents section.
- **3** In the table, enter the following settings:

| Property  | Variable | Value   | Unit | Property group |
|-----------|----------|---------|------|----------------|
| Thickness | lth      | 300[um] | m    | Shell          |

#### HEAT TRANSFER IN SOLIDS (HT)

Heat Flux 1

- I In the Physics toolbar, click 🔚 Boundaries and choose Heat Flux.
- 2 In the Settings window for Heat Flux, locate the Boundary Selection section.
- **3** From the Selection list, choose Irradiated Surfaces.
- 4 Locate the Heat Flux section. From the Flux type list, choose Convective heat flux.
- **5** In the h text field, type 20.
- **6** In the  $T_{\text{ext}}$  text field, type T\_ambient(t).

#### SURFACE-TO-SURFACE RADIATION (RAD)

- I In the Model Builder window, under Component I (comp1) click Surface-to-Surface Radiation (rad).
- 2 In the Settings window for Surface-to-Surface Radiation, locate the Boundary Selection section.
- **3** From the Selection list, choose Irradiated Surfaces.
- **4** Locate the **Radiation Settings** section. Find the **Wavelength dependence** subsection. From the **Wavelength dependence of radiative properties** list, choose **Solar and ambient**.

Diffuse Surface 1

- I In the Model Builder window, under Component I (compl)>Surface-to-Surface Radiation (rad) click Diffuse Surface I.
- 2 In the Settings window for Diffuse Surface, locate the Ambient section.
- **3** In the  $T_{\text{amb}}$  text field, type T\_ambient(t).

4 Locate the Surface Emissivity section. From the  $\varepsilon$  list, choose User defined for each band.

**5** In the table, enter the following settings:

| Spectral band                 | Emissivity (1) |
|-------------------------------|----------------|
| Solar: [0, 2.5[um][           | 0.2            |
| Ambient: [2.5[um], +infinity[ | 0.8            |

Diffuse Surface 2

- I In the Physics toolbar, click 📄 Boundaries and choose Diffuse Surface.
- **2** Select Boundary 4 only.

This is the top surface of the sand domain.

- 3 In the Settings window for Diffuse Surface, locate the Ambient section.
- **4** In the  $T_{\text{amb}}$  text field, type T\_ambient(t).
- 5 Locate the Surface Emissivity section. From the  $\varepsilon$  list, choose User defined for each band.
- **6** In the table, enter the following settings:

| Spectral band                 | Emissivity (I) |
|-------------------------------|----------------|
| Solar: [0, 2.5[um][           | 0.94           |
| Ambient: [2.5[um], +infinity[ | 0.76           |

External Radiation Source 1

I In the Physics toolbar, click 🖗 Global and choose External Radiation Source.

- **2** In the **Settings** window for **External Radiation Source**, locate the **External Radiation Source** section.
- **3** From the Source position list, choose Solar position.
- **4** From the **Location defined by** list, choose **City**.
- 5 From the list, choose Caracas, Venezuela.
- 6 In the **Date** table, enter the following settings:

| Day (I) | Month (I) | Year (I) |
|---------|-----------|----------|
| dateDay | dateMonth | dateYear |

7 In the Local time table, enter the following settings:

| Hour (I) | Minute (I) | Second (I) |
|----------|------------|------------|
| 0        | 0          | 0          |

#### STUDY I

## Step 1: Time Dependent

- I In the Model Builder window, under Study I click Step I: Time Dependent.
- 2 In the Settings window for Time Dependent, locate the Study Settings section.
- 3 From the Time unit list, choose h.
- 4 Click Range.
- 5 In the Range dialog box, type 10 in the Start text field.
- 6 In the Step text field, type 10[min].
- 7 In the **Stop** text field, type 16.
- 8 Click Replace.

The study starts at 10 a.m. and ends at 4 p.m. with time steps of 10 minutes.

**9** In the **Home** toolbar, click **= Compute**.

## RESULTS

Surface 2

- I In the Model Builder window, expand the Temperature (ht) node, then click Surface 2.
- 2 In the Settings window for Surface, locate the Data section.
- 3 From the Solution parameters list, choose From parent.
- 4 Locate the Expression section. From the Unit list, choose degC.

#### Surface 1

- I In the Model Builder window, click Surface I.
- 2 In the Settings window for Surface, locate the Expression section.
- 3 From the Unit list, choose degC.
- 4 Click to expand the **Title** section. From the **Title type** list, choose **None**.
- **5** Click the **Com Extents** button in the **Graphics** toolbar.

The first default plot shows the temperature distribution as in Figure 2.

# Isothermal Contours (ht)

The second default plot shows the isothermal contours.

# Surface Radiosity (rad)

The third default plot shows the surface radiosity. Proceed to plot the surface radiosity at 12 p.m.

- I In the Model Builder window, click Surface Radiosity (rad).
- 2 In the Settings window for 3D Plot Group, locate the Data section.
- **3** From the **Time (h)** list, choose **12**.

Now add a plot showing the solar irradiation at 12 p.m. and see the parasol shade as in Figure 1.

#### Solar heat flux

- I In the Model Builder window, expand the Surface Radiosity (rad) node.
- 2 Right-click Results and choose 3D Plot Group.
- 3 In the Settings window for 3D Plot Group, type Solar heat flux in the Label text field.
- 4 Locate the Data section. From the Time (h) list, choose 12.

## Surface Slit I

- I In the Solar heat flux toolbar, click 间 More Plots and choose Surface Slit.
- 2 In the Settings window for Surface Slit, locate the Expression on the Upside section.
- 3 In the **Expression** text field, type rad.q0su1.
- **4** Locate the **Expression on the Downside** section. In the **Expression** text field, type rad.g0sd1.
- 5 Locate the Coloring and Style section. Click Change Color Table.
- 6 In the Color Table dialog box, select Linear>GrayPrint in the tree.
- 7 Click OK.
- 8 In the Solar heat flux toolbar, click **O** Plot.

Next, observe the temperature of the beverages as in Figure 3.

#### Temperature in the Coolers

- I In the Home toolbar, click 🚛 Add Plot Group and choose ID Plot Group.
- 2 In the Settings window for ID Plot Group, type Temperature in the Coolers in the Label text field.

## Point Graph 1

- I In the Temperature in the Coolers toolbar, click 🗠 Point Graph.
- **2** Select Points 41 and 126 only.

For more convenience, you can click the **Paste Selection** button and paste the point numbers.

- 3 In the Settings window for Point Graph, locate the y-Axis Data section.
- 4 From the Unit list, choose degC.

# 5 In the Temperature in the Coolers toolbar, click **I** Plot.

# Geometry Modeling Instructions

If you want to create the geometry yourself, follow these steps.

# GEOMETRY I

Block I (blkI)

- I In the **Geometry** toolbar, click 🗍 Block.
- 2 In the Settings window for Block, locate the Size and Shape section.
- **3** In the **Width** text field, type 6.
- 4 In the **Depth** text field, type 6.
- 5 Locate the Position section. From the Base list, choose Center.
- **6** In the z text field, type -0.5.
- 7 Click 틤 Build Selected.

This first block corresponds to a large region of sand. The next two blocks are the foam coolers on the sand.

Block 2 (blk2)

- I In the **Geometry** toolbar, click 🗍 **Block**.
- 2 In the Settings window for Block, locate the Size and Shape section.
- **3** In the **Width** text field, type **0.3**.
- 4 In the **Depth** text field, type 0.22.
- 5 In the **Height** text field, type 0.18.
- 6 Locate the Position section. From the Base list, choose Center.
- 7 In the **x** text field, type 0.5.
- 8 In the z text field, type 0.09.
- 9 Click 틤 Build Selected.

#### Block 3 (blk3)

- I Right-click Block 2 (blk2) and choose Duplicate.
- 2 In the Settings window for Block, locate the Size and Shape section.
- 3 In the Width text field, type 0.26.
- 4 In the **Depth** text field, type 0.18.
- 5 In the **Height** text field, type 0.14.

# 6 Click 틤 Build Selected.

In the next few steps, you create two six-pack cans by building one cylinder that is duplicated in two  $3x^2$  arrays. Because the cans are located inside the two foam coolers, you need to enable the **Wireframe Rendering** option to see them.

7 Click the Wireframe Rendering button in the Graphics toolbar.

Cylinder I (cyl1)

- I In the Geometry toolbar, click 📗 Cylinder.
- 2 In the Settings window for Cylinder, locate the Size and Shape section.
- 3 In the Radius text field, type 0.03.
- 4 In the **Height** text field, type 0.125.
- 5 Locate the **Position** section. In the **x** text field, type 0.42.
- **6** In the **y** text field, type **0.04**.
- 7 In the z text field, type 0.02.
- 8 Click 틤 Build Selected.

Array I (arr I)

- I In the Geometry toolbar, click 💭 Transforms and choose Array.
- 2 Select the object cyll only.
- 3 In the Settings window for Array, locate the Size section.
- 4 In the x size text field, type 3.
- **5** In the **y** size text field, type **2**.
- 6 Locate the Displacement section. In the x text field, type 0.08.
- 7 In the y text field, type -0.08.
- 8 Click 틤 Build Selected.

# Copy I (copyI)

- I In the Geometry toolbar, click 💭 Transforms and choose Copy.
- 2 Select the objects arr1(1,1,1), arr1(1,2,1), arr1(2,1,1), arr1(2,2,1), arr1(3,1,1), arr1(3,2,1), blk2, and blk3 only.

For more convenience, use the Select Box button to select the abovementioned objects.

- 3 In the Settings window for Copy, locate the Displacement section.
- 4 In the x text field, type -1.5.
- 5 Click 틤 Build Selected.

Now, create the parasol.

Cone I (cone I)

- I In the **Geometry** toolbar, click **Cone**.
- 2 In the Settings window for Cone, locate the Size and Shape section.
- 3 In the **Height** text field, type 0.3.
- 4 From the Specify top size using list, choose Angle.
- **5** In the **Semiangle** text field, type **70**.
- 6 Locate the **Position** section. In the **z** text field, type 1.5.
- 7 Click 틤 Build Selected.

Cone 2 (cone2)

- I Right-click Cone I (cone I) and choose Duplicate.
- 2 In the Settings window for Cone, locate the Position section.
- **3** In the **z** text field, type **1.4**.
- 4 Click 틤 Build Selected.

Difference I (dif1)

- I In the Geometry toolbar, click i Booleans and Partitions and choose Difference.
- 2 Select the object **conel** only.
- 3 In the Settings window for Difference, locate the Difference section.
- **4** Find the **Objects to subtract** subsection. Click to select the **Delta Activate Selection** toggle button.
- **5** Select the object **cone2** only.
- 6 Click 틤 Build Selected.

Cylinder 2 (cyl2)

- I In the **Geometry** toolbar, click **Cylinder**.
- 2 In the Settings window for Cylinder, locate the Size and Shape section.
- 3 In the Radius text field, type 0.05.
- 4 In the **Height** text field, type 1.7.
- 5 Click 📄 Build Selected.

# Form Union (fin)

- I In the Geometry toolbar, click 🟢 Build All.
- 2 Click the **Com Extents** button in the **Graphics** toolbar.

 $18\,$  | sun's radiation effect on two coolers placed under a parasol